## Начало

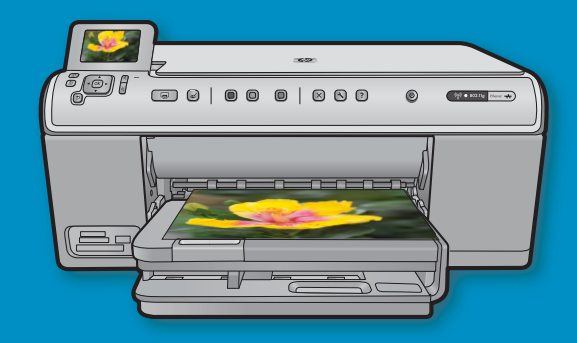

Применение кабеля USB: не подсоединяйте кабель USB до отображения приглашения. Инструкции по установлению проводного и беспроводного соединения предоставлены после инструкций по USB.

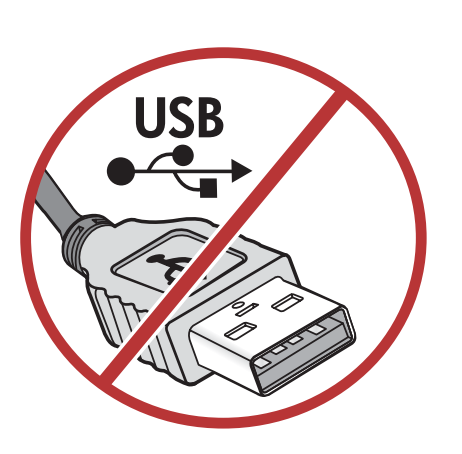

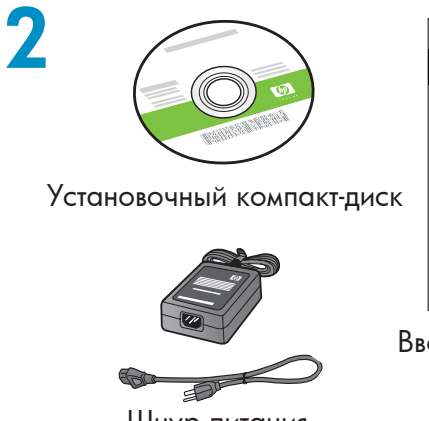

Шнур питания

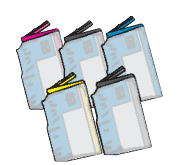

Цветные картриджи

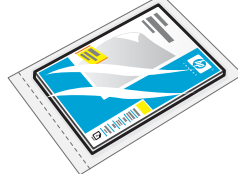

Фотобумага 4 X 6  $^{*}$ 

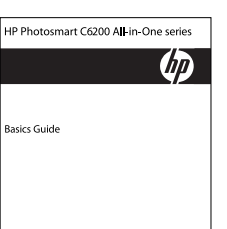

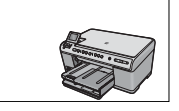

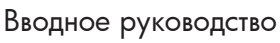

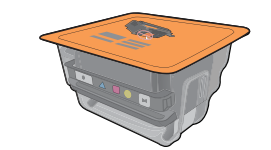

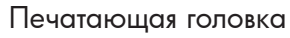

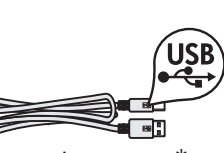

Кабель USB\*

Проверьте содержимое коробки. Содержимое коробки в разных комплектациях может отличаться.

\*Может входить в комплект поставки.

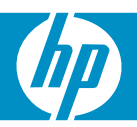

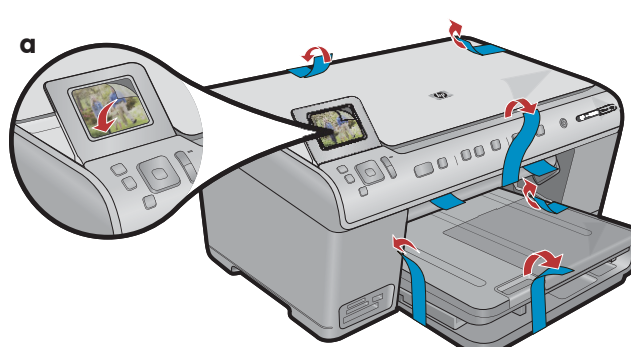

**а.** Снимите ленту с передней и задней панелей устройства. Отрегулируйте дисплей и снимите с него защитную пленку.

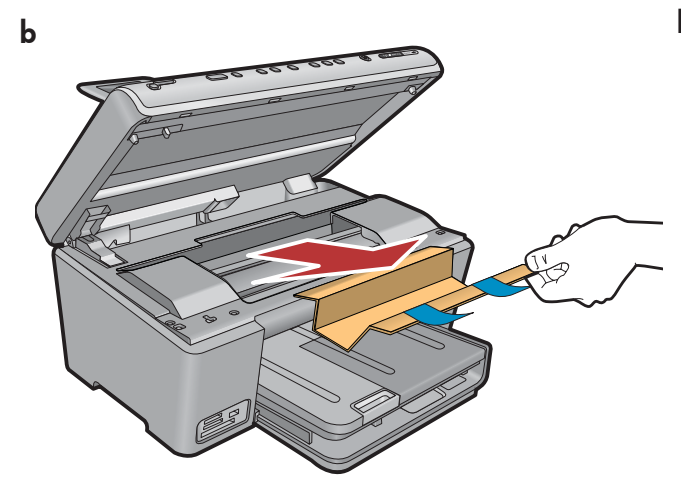

**b.** Откройте устройство и извлеките из корпуса весь упаковочный материал.

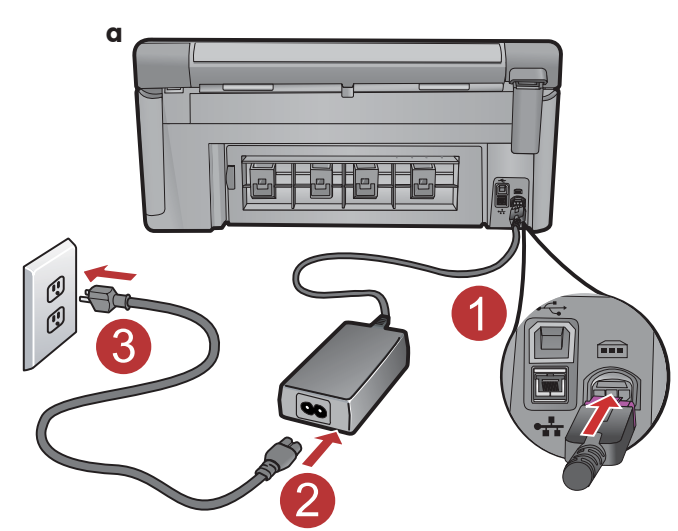

4

а. Подключите шнур и блок питания.

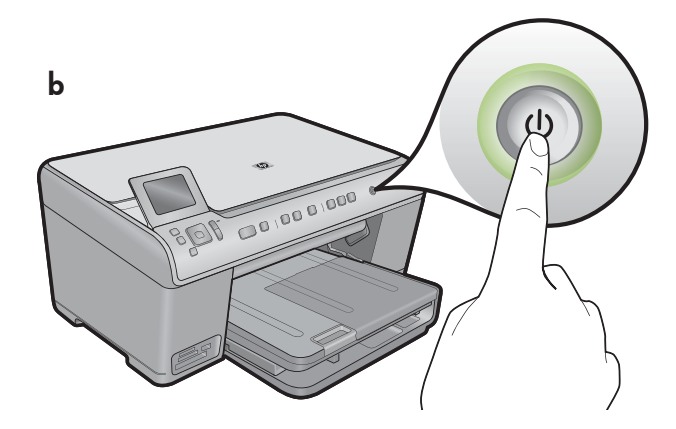

b. Нажмите 🕲 для включения устройства HP All-in-One.

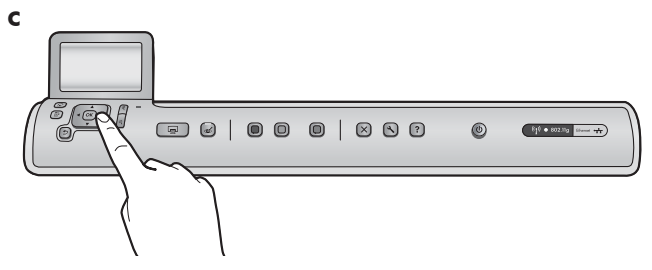

с. При отображении соответствующего приглашения выберите язык и страну/регион.

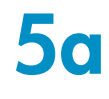

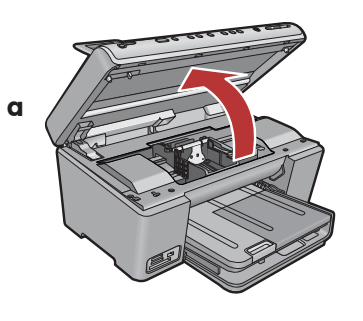

а. Откройте дверцу для доступа к картриджу с чернилами.

Защелка для транспортировки

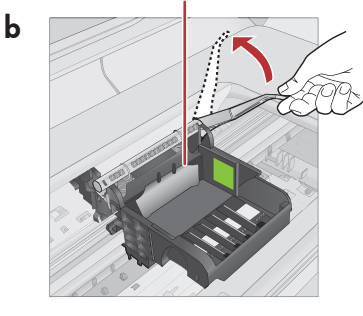

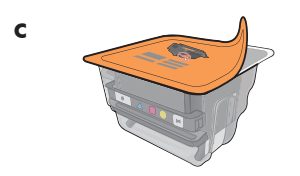

**d** Маркеры цвета

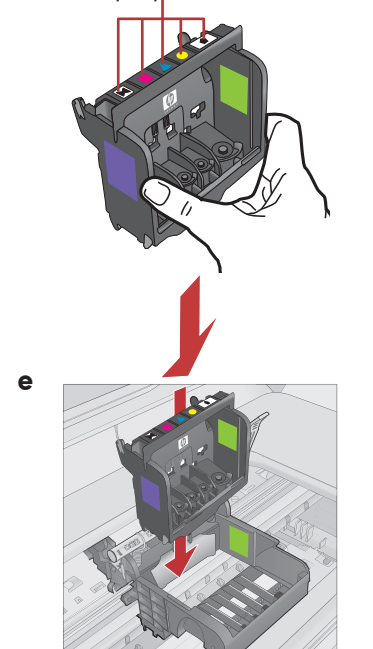

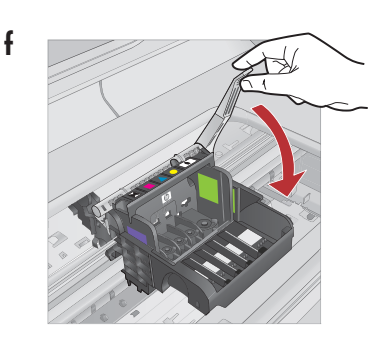

- **b.**С усилием поднимите серую защелку, как показано на рисунке.
- с. Извлеките печатающую головку из упаковки. Не дотрагивайтесь до цветных медных контактов. Не поцарапайте контакты о поверхность принтера или любую другую поверхность.
- **d.** Держите печатающую головку вертикально, как показано на рисунке.

- е. Установите печатающую головку в устройство таким образом, чтобы фиолетовый и зеленый блоки на печатающей головке совпали с фиолетовым и зеленым блоками на устройстве.
- f. Медленно опустите защелку.

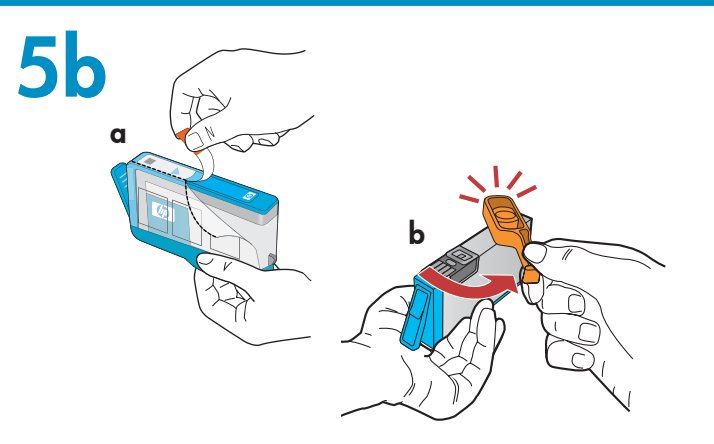

**ВАЖНО!** Следует завершить шаг 5а перед установкой чернильных картриджей.

- **а.** Снимите пластиковую упаковку, потянув за оранжевый язычок.
- **b.** Поверните и отломите оранжевый колпачок.
- с. Поместите чернильный картридж над гнездом, задвиньте его в гнездо и нажмите вниз до защелкивания.

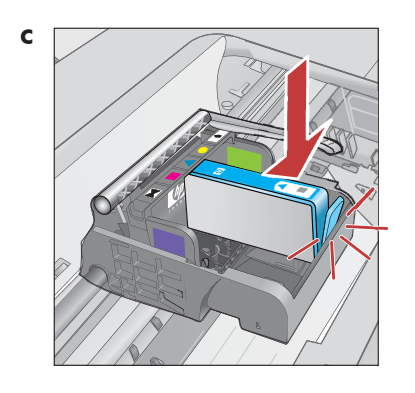

**d.** Повторите шаги а, b и с для всех чернильных картриджей.

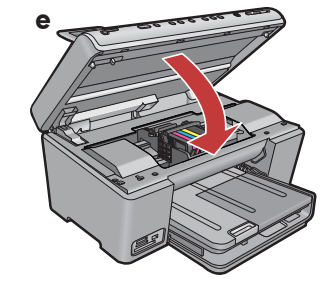

е. Закройте дверцу доступа к чернильным картриджам. Начинается процесс инициализации, занимающий около 6 мин. Устройство выдает звуковые сигналы.

Во время процесса инициализации перейдите к следующему шагу для загрузки бумаги.

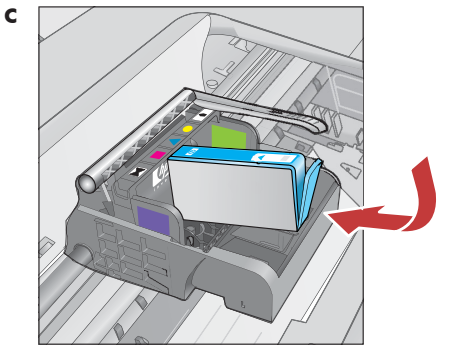

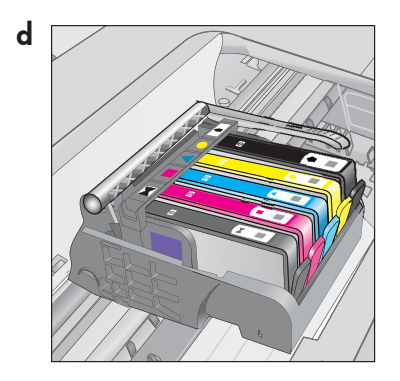

6

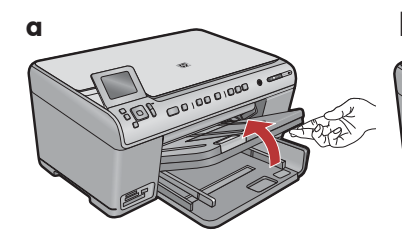

а. Поднимите выходной лоток.

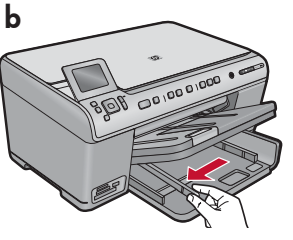

**b.**Сдвиньте направляющую ширины бумаги влево.

b

**b.** Загрузите фотобумагу

в фотолоток глянцевой

направляющие бумаги вплотную к краям фотобумаги.

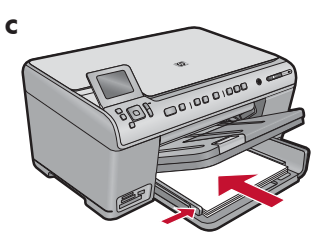

с. Вставьте обычную белую бумагу в основной лоток и отрегулируйте направляющие бумаги.

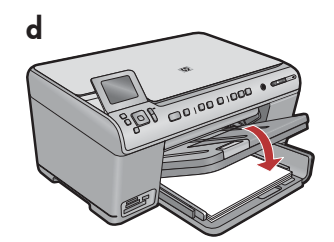

**d.**Опустите выходной лоток.

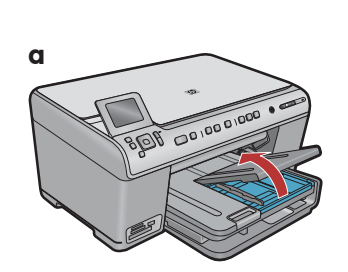

а. Поднимите крышку фотолотка.

8

- с. Опустите крышку фотолотка. стороной вниз. Установите

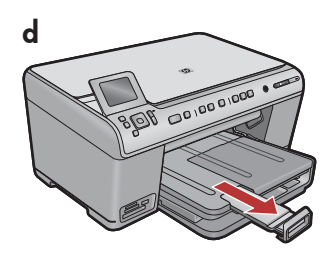

**d.** Поднимите бумажный зажим.

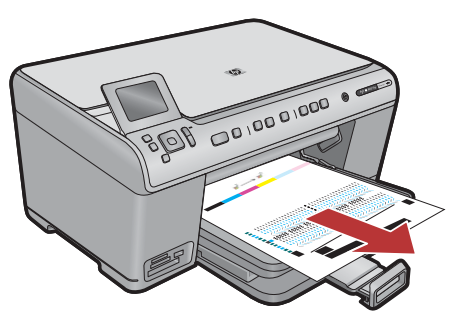

- а. После загрузки бумаги в лоток нажмите ОК и подождите распечатки страницы юстировки в течение нескольких минут.
- **b.** Юстировка завершается после печати страницы. Нажмите кнопку ОК.

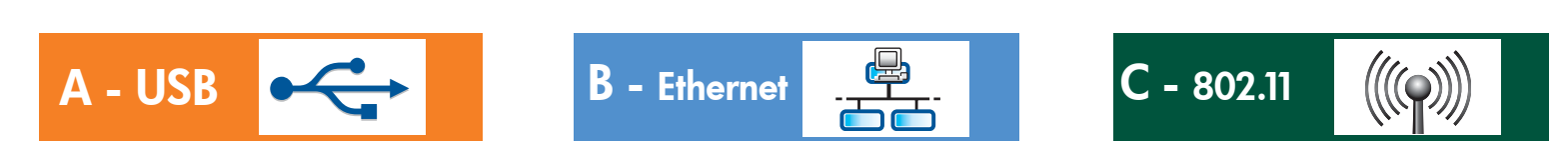

Выберите только ОДИН тип соединения (А - USB, В - Ethernet/проводное или С - 802.11/беспроводное)

A - USB

9

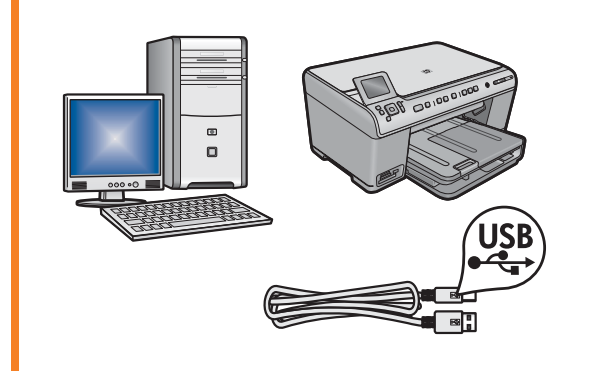

Воспользуйтесь инструкциями в **разделе А**, если требуется подсоединить HP All-in-One непосредственно к компьютеру. (Не подключайте кабель USB до раздела А). Необходимое оборудование: кабель USB.

### B - Ethernet

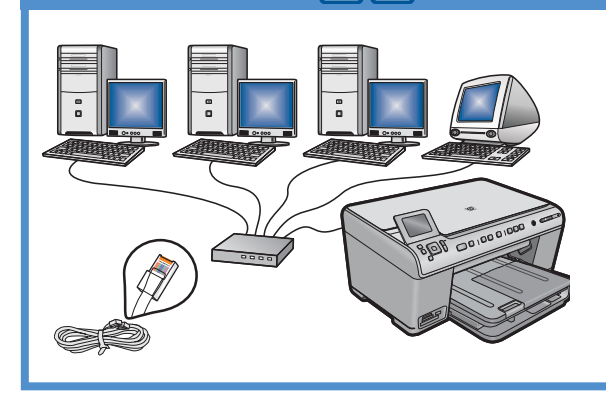

Воспользуйтесь инструкциями в **разделе В**, если требуется установить кабельное соединение Ethernet между HP All-in-One и сетью. Необходимое оборудование: маршрутизатор и кабель Ethernet.

### C - 802.11

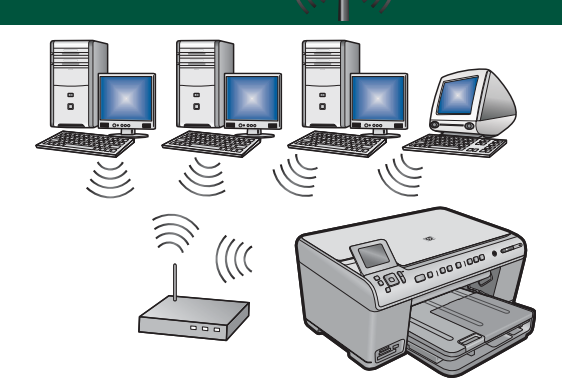

Воспользуйтесь инструкциями в **разделе С**, если требуется беспроводное соединение (802.11 b или g) между HP All-in-One и сетью. Необходимое оборудование: беспроводной маршрутизатор.

# A - USB

#### Windows:

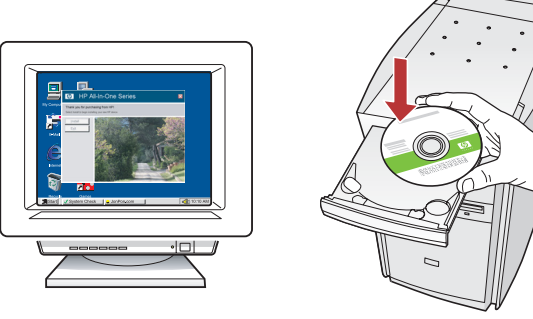

**а.** Включите компьютер, при необходимости выполните регистрацию и дождитесь отображения рабочего стола. Вставьте **зеленый** компакт-диск и следуйте инструкциям на экране.

ВАЖНО! Если начальный экран не отображается, дважды нажмите Мой компьютер, дважды нажмите значок компакт-диска с логотипом HP, а затем дважды нажмите файл setup.exe.

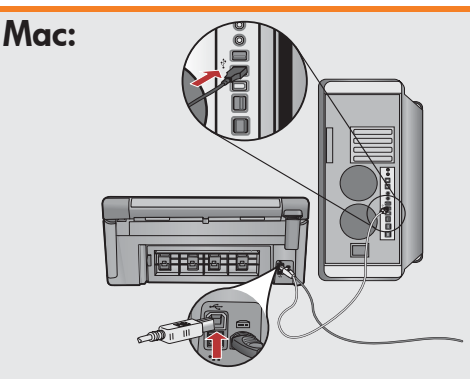

**ВАЖНО!** Если кабель USB не включен в комплект поставки, приобретите кабель отдельно.

**а.** Подсоедините кабель USB к порту на задней панели HP All-in-One, затем - к любому порту USB компьютера.

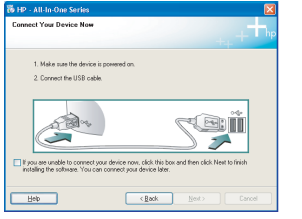

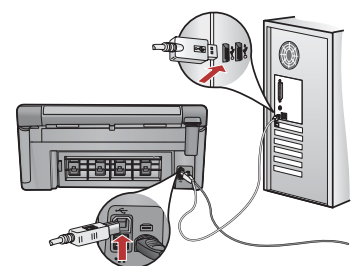

**ВАЖНО!** Если кабель USB не включен в комплект поставки, приобретите кабель отдельно.

- **b.** После отображения приглашения USB подсоедините кабель USB к порту на задней панели HP All-in-One, затем к любому порту USB компьютера.
- **с.** Следуйте инструкциям на экране для завершения установки программного обеспечения.
- **d.** Перейдите к стр. 16 для ознакомления с функциями HP All-in-One.

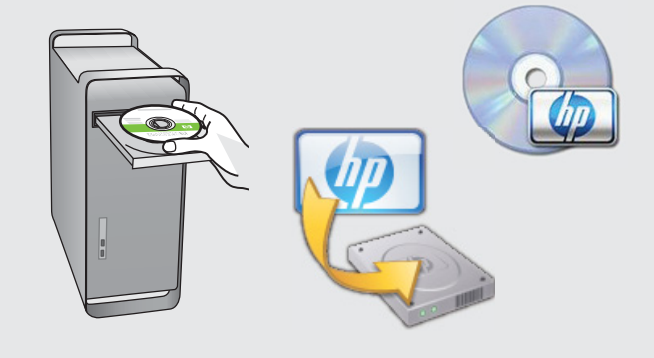

- **b.** Вставьте зеленый компакт-диск.
- с. Дважды нажмите значок компакт-диска HP Photosmart на рабочем столе.
- **d.** Дважды нажмите значок **HP Installer** (Установщик HP). Следуйте инструкциям на экране.
- е. Заполните экран Setup Assistant (Помощник установки).
- f. Перейдите к стр. 16 для ознакомления с функциями HP All-in-One.

### Поиск неполадок USB

 $(?) \rightarrow \bigcirc$ 

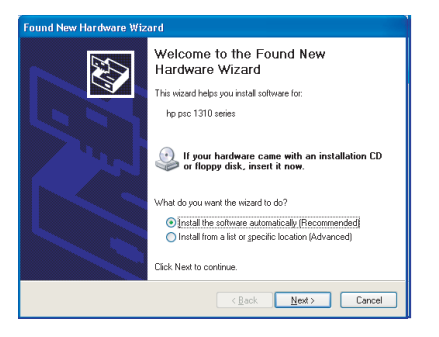

**Неполадка.** Отображается экран "Установка оборудования Microsoft" (только для Windows).

www.hp.com/support

**Действие:** Закройте все экраны. Отсоедините кабель USB, а затем вставьте зеленый компакт-диск HP All-in-One. См. раздел А.

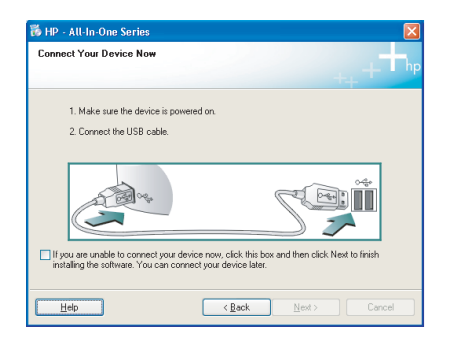

**Неполадка.** Не отображается экран с приглашением о подключении кабеля USB (только для Windows).

**Действие:** Закройте все экраны. Извлеките, а затем снова вставьте зеленый компакт-диск HP All-in-One. См. раздел А.

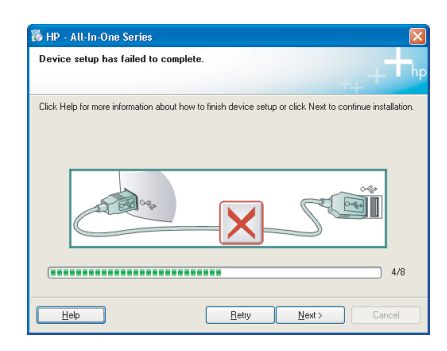

### Неполадка. Отображается экран Не удалось завершить установку устройства (только для Windows).

**Действие:** Отсоедините шнур питания устройства и снова подсоедините его. Проверьте все соединения. Проверьте правильность подключения кабеля USB к компьютеру. Не подсоединяйте кабель USB к клавиатуре или концентратору USB, не имеющему источника питания. См. раздел А.

## **B** - Ethernet

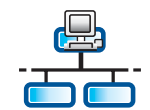

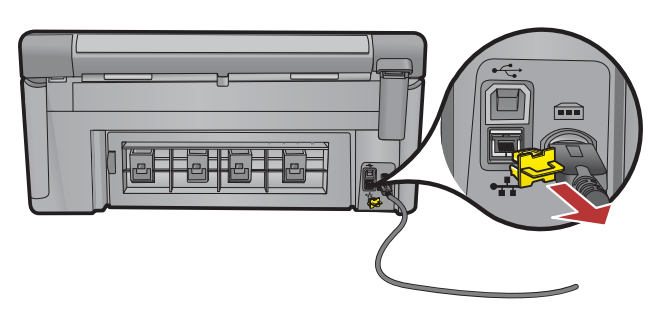

- а. Найдите сетевой кабель Ethernet.
- **b.** Извлеките желтую заглушку на задней панели устройства.
- **с.** Подсоедините один конец сетевого кабеля Ethernet к порту Ethernet на задней панели устройства.
- **d.** Подсоедините другой конец сетевого кабеля Ethernet к маршрутизатору (не к порту Интернет).
- е. Перейдите к разделу D этого руководства для установки программного обеспечения.

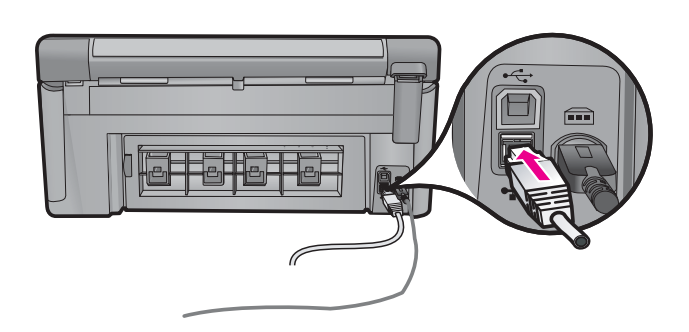

**Важно!** Компьютер и HP All-in-One должны быть подсоединены к одной активной работающей сети.

При использовании абонентской цифровой линии или кабельного модема проверьте, что сетевой кабель Ethernet не подсоединен от устройства HP All-in-One к кабельному модему. Следует подсоединить его только к маршрутизатору.

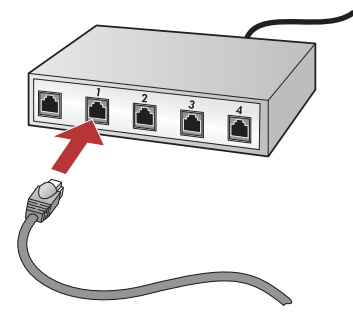

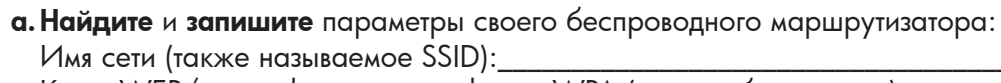

Ключ WEP/идентификационная фраза WPA (при необходимости):\_

C1 - 802.11

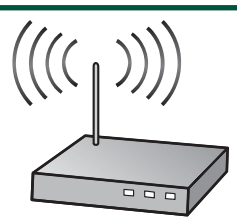

**ВАЖНО!** Эти данные необходимы для продолжения беспроводной установки. НР предоставляет на веб-основе инструмент, называемый Wireless Network Assistant (Помощник беспроводной сети) [Адрес URL: www.hp.com/go/networksetup (только на английском)], который помогает извлечь эти данные для некоторых систем. Если не удается извлечь свои сетевые данные при помощи Wireless Network Assistant, обратитесь к документации на беспроводной маршрутизатор, к производителю маршрутизатора или лицу, изначально установившему эту беспроводную сеть.

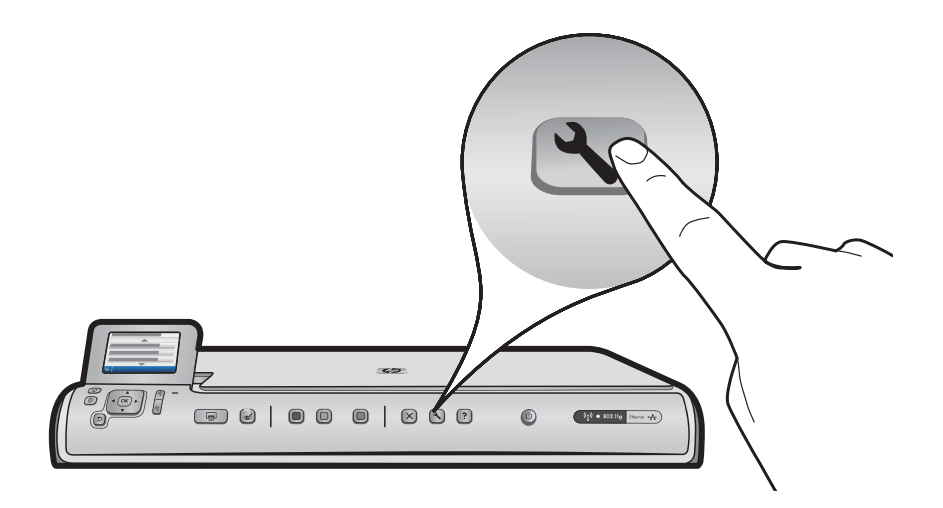

- **b.** Нажмите кнопку **Установка** на HP All-in-One.
- с. Нажимайте ▼ до выделения элемента Сеть, затем нажмите ОК. Отображается сетевое меню.
- d. Нажимайте ▼ до выделения Мастер настройки беспроводной связи, затем нажмите OK. Через некоторое время на дисплее отображается список обнаруженных сетей. Первой отображается сеть с наиболее сильным сигналом.

# C2 - 802.11

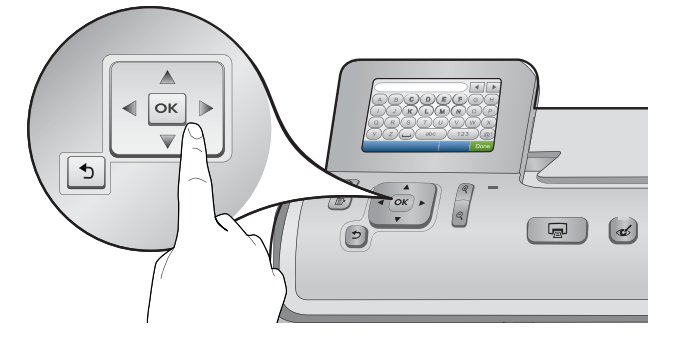

- е. Далее выполните одно из следующих действий:
- Нажимайте 🔻 для выделения ранее записанного имени сети.
- Если ранее записанное имя сети отсутствует в списке, его можно ввести вручную. Нажимайте ▼ до выделения **Ввод нового имени сети (SSID)**, затем нажмите **ОК**. Для ввода имени сети используйте виртуальную клавиатуру. В случае необходимости обратитесь к советам по виртуальной клавиатуре.
- f. Если в сети применяется защита, отображается приглашение ввести ключ WEP или идентификационную фразу WPA. Оба параметра чувствительны к регистру. При помощи виртуальной клавиатуры введите ключ WEP или идентификационную фразу WPA в соответствии с запросом.

Примечание. Если маршрутизатор обеспечивает 4 ключа WEP, следует использовать первый.

- g. Следуйте инструкциям на дисплее для завершения установки.
- h. Перейдите в раздел D этого руководства для установки программного обеспечения.

|   |   |   |     |   |     | • |      |
|---|---|---|-----|---|-----|---|------|
| Α | В | С | D   | E | F   | G | Н    |
|   | J | K | L   | Μ | Ν   | 0 | Р    |
| Q | R | S | Т   | U | V   | W | X    |
| Υ | Ζ |   | abc |   | 123 |   | .@!  |
| 5 |   |   |     |   | CL  | R | Done |

#### Советы по виртуальной клавиатуре.

- Для выбора: воспользуйтесь клавишами перемещения для выделения, затем нажмите **OK**.
- В случае ошибок: выберите Стереть.
- Нижний регистр: выберите аbc
- Для цифр: выберите 123
- Для символов: выберите .@!
- По завершении: выделите Готово, затем нажмите ОК.

# D1 - Ethernet/ 802.11

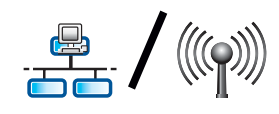

#### Windows:

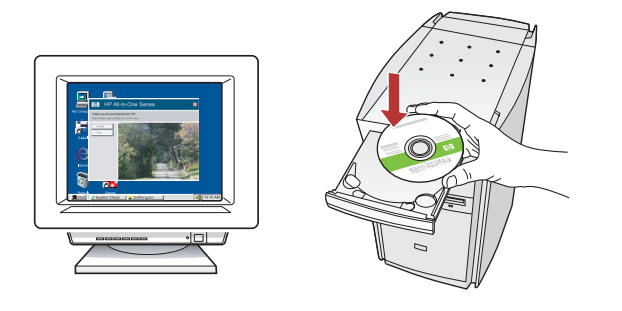

- **а.** Включите компьютер, при необходимости войдите в систему, дождитесь отображения рабочего стола.
- **b.** Вставьте компакт-диск и следуйте инструкциям на экране для установки программного обеспечения. **ВАЖНО!** Если начальный экран не отображается, дважды нажмите **Мой компьютер**, дважды нажмите значок **компакт-диска** с логотипом HP, затем дважды нажмите **setup.exe**.
- с. На экране Тип соединения выберите сетевое.

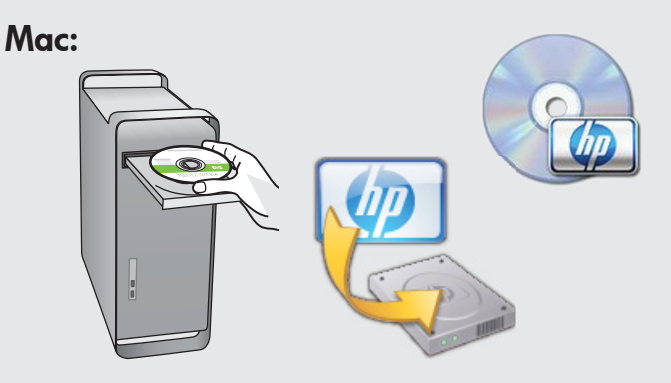

- включите компьютер, при необходимости войдите в систему, дождитесь отображения рабочего стола.
- **b.** Вставьте компакт-диск.
- с. Дважды нажмите значок HP Photosmart CD на рабочем столе.
- **d.** Дважды нажмите значок **HP Installer** (Установщик HP). Следуйте инструкциям на экране.
- **е.** Заполните экран **Setup Assistant** (Помощник установки).

# D2 - Ethernet/ 802.11 😤 / 🦚

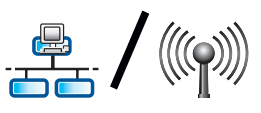

#### Windows:

d. Программное обеспечение межсетевого экрана может выдать предупреждения о попытке программного обеспечения НР получить доступ к сети. Следует ответить, что доступ разрешен всегда. Затем продолжите установку программного обеспечения HP.

Примечание. Антивирусные программы и программы, защищающие от программ-шпионов, могут блокировать установку программного обеспечения, возможно потребуется их отключение. Не забудьте включить их снова по завершении установки.

## D3 - Ethernet/ 802.11

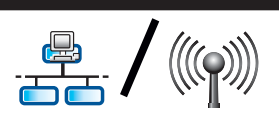

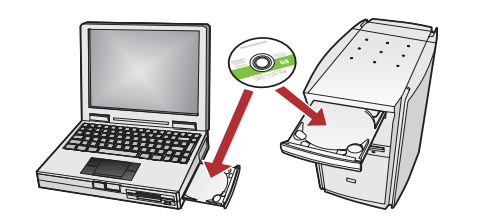

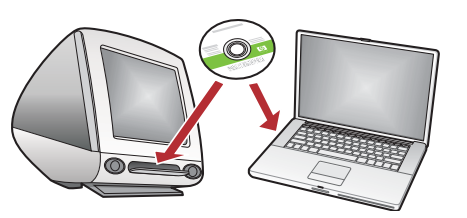

Если в сети установлены другие компьютеры, на каждом из них установите программное обеспечение HP All-in-One. Убедитесь, что выбраны типы соединения между сетью и устройством HP All-in-One (а не между компьютером и сетью).

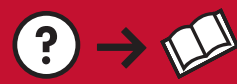

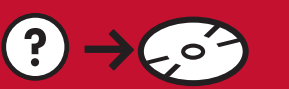

www.hp.com/support

Неполадка. После запуска программы Мастер настройки беспроводной связи с панели управления HP All-in-One устройство HP All-in-One не подключается к сети.

#### Действие:

- Распечатайте диагностический отчет, который поможет выявить неполадку. Запустите Тест беспроводной сети из сетевого меню на панели управления HP All-in One.
- Если имя сети (SSID) было введено вручную с помощью программы **Мастер настройки беспроводной связи**, ввод правильного имени может не понадобиться. Повторно запустите **Мастер настройки беспроводной связи** и проверьте правильность имени сети.
- При использовании имени сети по умолчанию (SSID), предоставленному производителем беспроводного маршрутизатора, устройство HP All-in-One может пытаться подключиться к соседней сети, пользующейся совпадающим именем сети. Проверьте уникальность имени сети.
- Слабый сигнал между HP All-in-One и беспроводным маршрутизатором. Сократите расстояние между HP All-in-One и беспроводным маршрутизатором и избегайте препятствий, например, стен или больших металлических шкафов.
- Подключению HP All-in-One может препятствовать влияние других устройств. Любое беспроводное устройство, работающее на частоте 2,4 ГГц, может вызвать интерференцию (включая микроволновые печи). Не пользуйтесь этими устройствами во время установки HP All-in-One.
- Возможно, требуется выполнить сброс беспроводного маршрутизатора. Выключите беспроводной маршрутизатор на 30 сек, затем вновь включите его. Запустите Мастер настройки беспроводной связи на HP All-in-One.

Неполадка. При установке программного обеспечения HP All-in-One отображается сообщшение об ошибке Принтер не найден.

#### Действие:

- Возможно, HP All-in-One не подсоединен к сети. Перед продолжением установки программного обеспечения для беспроводного соединения следует запустить мастера настройки беспроводной связи с панели управления. Для проводного соединения Ethernet проверьте все кабельные соединения между HP All-in-One, маршрутизатором и ПК.
- Временно отключите работающие на компьютере межсетевые экраны, программы, защищающие от программ-шпионов, и антивирусные программы.

Неполадка. Отображается сообщение об ошибке Недопустимый ключ WEP или Недопустимая идентификационная фраза WPA при выполнении мастера настройки беспроводной связи. Действие:

- Возможно, ключ WEP или идентификационная фраза WPA были введены неправильно. Эти ключи защиты чувствительны к регистру и должны быть введены точно. Проверьте отсутствие случайно введенных пробелов в начале и конце.
- При использовании имени сети по умолчанию (SSID), предоставленному производителем беспроводного маршрутизатора, устройство HP All-in-One может пытаться подключиться к соседней сети, пользующейся совпадающим именем сети. Проверьте уникальность имени сети.

### Ознакомление с функциями

После установки на компьютер программного обеспечения HP Photosmart можно проверить какую-либо функцию HP All-in-One.

### Печать фотографии формата 4 х 6 дюймов

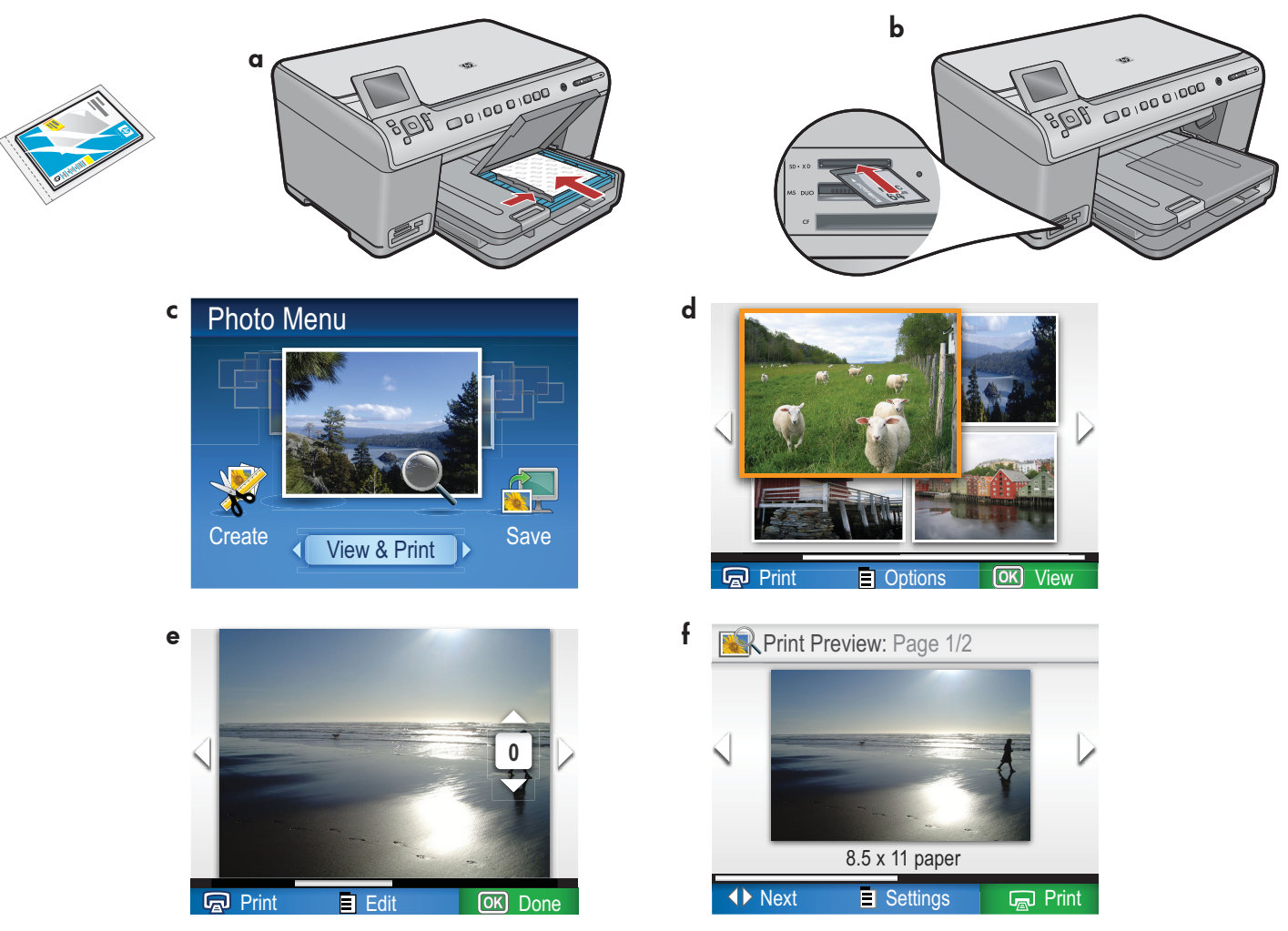

- а. Загрузите фотобумагу в фотолоток, если это не было сделано ранее.
- **b.**Вставьте карту памяти из камеры в соответствующее гнездо карт памяти на HP All-in-One.
- с. При отображении меню фото на цветном графическом дисплее нажмите ОК и выберите Просмотр.
- **d.** Нажимайте клавиши перемещения для просмотра требуемой фотографии, затем нажмите **OK** для отображения выбранной фотографии.
- е. Нажмите Печать фото для отображения параметров фотографий.
- f. Нажмите OK для предварительного просмотра выбранной фотографии.
- g. Нажмите OK для печати фотографии.

© 2008 Hewlett-Packard Development Company, L.P.

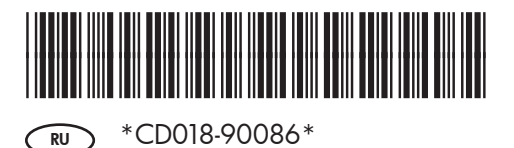